#### Metodický list k didaktickému materiálu

| Číslo a název šablony                                                                                                    | III/ 2 Inovace a zkvalitnění výuky prostřednictvím ICT                                                                                    |
|----------------------------------------------------------------------------------------------------|----------------------------------------------------------------------------------------------------|
| Číslo didaktického materiálu                                                                                                   | EU-OPVK-VT-III/2-SO-302                                                                                                    |
| Druh didaktického materiálu                                                                                                    | Pracovní list                                                                                                    |
| Autor                                                                                                    | Mgr. Milana Soukupová                                                                                                    |
| Téma sady didaktických materiálů                                                                                               | Digitální fotografie II.                                                                                                    |
| Téma didaktického materiálu                                                                                                    | Presentace fotografií                                                                                                    |
| Vyučovací předmět                                                                                                    | Informatika                                                                                                    |
| Cílová skupina (ročník)                                                                                                    | Žáci ve věku 14–15 let                                                                                                    |
| Úroveň žáků                                                                                                    | Začátečníci                                                                                                    |
| Časový rozsah                                                                                                    | 1 vyučovací hodina                                                                                                    |
| Klíčová slova                                                                                                    | Promítání, kalendář, pohlednice, webová stránka                                                                                           |
| Anotace                                                                                                    | Pracovní list obsahuje návod, jak prezentovat fotografie.                                                                                 |
| Použité zdroje                                                                                                    | Fotografie pořízeny autorkou didaktického materiálu                                                                                       |
| Typy k metodickému postupu<br>učitele, doporučené výukové<br>metody, způsob hodnocení, typy<br>k individualizované výuce apod. | Během jedné vyučovací hodiny studenti připraví čtyři<br>různé typy prezentací fotografií podle návodu.<br>Vyučující zkontroluje výsledek. |

#### Prohlášení autora

Tento materiál je originálním autorským dílem. K vytvoření tohoto didaktického materiálu nebyly použity žádné externí zdroje s výjimkou zdrojů citovaných v metodickém listu.

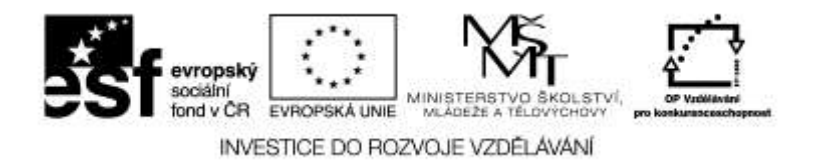

#### Pracovní list 302

#### **PREZENTACE FOTOGRAFIÍ**

Vyberte 10 vlastních fotografií, které se vztahují k jednomu tématu.

Výběr témat:

- Portréty vyjadřující různé emoce (radost, vztek, údiv...)
- Snímky z cest
- Reportáž ze školní akce
- Sportovní reportáž

Fotografie upravte (ořez dle pravidel správné kompozice), srovnejte histogram

# DOPLNĚNÍ METADAT

Metadata jsou informace uložené společně s obrázkem, které obsahují řadu důležitých informací a jsou dokonalým prostředkem pro organizaci archivu fotografií a práci s ním.

Do těchto informací doplňte informaci a název fotografie.

Sekce Správce: Informace – Informace o obrázku.

|                     |                                                     |                                                                                                    |                                                        |        | 1                                                                                                    |                                                                                             |
|---------------------|-----------------------------------------------------|----------------------------------------------------------------------------------------------------|--------------------------------------------------------|--------|----------------------------------------------------------------------------------------------------|---------------------------------------------------------------------------------------------|
|                     |                                                     | A CONTRACT                                                                                                    |                                                        |        |                                                                                                    |                                                                                             |
| 1-5320.jpg          | 0046.jpg                                            | 0068.jpg                                                                                                    | 0252.jpg                                               | Obecné |                                                                                                    |                                                                                             |
| 0287.jpg            | Informace o obrázku                                 | Jméno souboru: 0252.jpg<br>Velikost souboru: 9.8 MB (10<br>Rozměry: 4662 x 31<br>Bitová hloubka: 24<br>Vytvořeno: 13. září 20<br>Změněno: 30. září 20 | 0 350 498 bajtů)<br>08<br>013 13:47:28<br>013 22:38:18 |        | s příponou:<br>st souboru:<br>Vytvořeno:<br>Změněno:<br>Rozměny:<br>szlišení DPI:<br>Komprese:<br>ný prostor:<br>ení obrazu:<br>evný profil:<br>poznámka: | 0252;<br>9.8 M<br>13. zá<br>30. zá<br>4662)<br>76.85<br>Komj<br>sRGB<br>Barev<br>sRGB<br>Ne |
| 20130913_171138.jpg | <u>A</u> utor: Mile<br><u>C</u> opyright:<br>Popis: | ana Soukupova                                                                                                    |                                                        | *      | EXIF<br>ISO:<br>Ia expozice:<br>Clona:<br>Vzdáleno<br>Vzdáleno<br>Objektiv:<br>ace expozi<br>Blesk:                                                       | ↓<br>100<br>1/250<br>9.0<br>35.00<br>56 m<br>EF24<br>0<br>Ne                                |
| esf                 | evropský<br>sociální<br>fond v ČR EVROPSKÁ UNII     | MINISTERSTVO ŠKOLSTVÍ,                                                                                                    | CP Validitate/                                         |        |                                                                                                    |                                                                                             |

INVESTICE DO ROZVOJE VZDĚLÁVÁNÍ

Pokud jsou fotografie jednoho autora, doplňte údaje o autorovi hromadně, vyberte všechny fotografie a v hlavním menu zvolte Informace – Hromadné přiřazení informací:

| Ŋ                    | NS               |                             |                                     |              |       |
|----------------------|------------------|-----------------------------|-------------------------------------|--------------|-------|
| 1-                   | 5320.jpg         | 0046.jpg                    | 0068.jpg                            | 0252.jpg     | Obecn |
| Hromadné přířazení i | nformaci         | -                           | N N                                 |              | ×     |
| Základní údaje       | Původ 🔽 Klíče    | ová slova 📃 Datum a čas 📃 U | Iživatelské informace 🛛 🔲 Pokročile |              |       |
| Název:               |                  |                             |                                     | *            | F B   |
| V Autor:             | Milana Soukupová |                             |                                     | •            |       |
| Copyright:           |                  |                             |                                     |              | Þ     |
| Popis:               |                  |                             |                                     |              |       |
| Mutor popisu:        |                  |                             |                                     | Ţ            |       |
| V Hodnocení:         | 212345           |                             |                                     |              | P     |
| Nastavení:           |                  | 💌 🔚 🔛 🎒 🛛 Načíst z ob       | rázku                               | Použít Storn | •     |

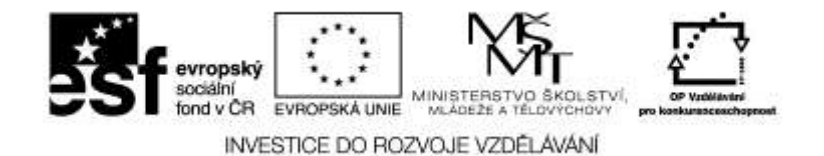

# Promítání

V sekci Správce zvolte **Publikovat – Promítat s nastavením** a možná nastavení si prohlédněte. K promítaným fotografiím lze přidat záhlaví a zápatí, do kterých se mohou zobrazit informace z metadat.

 Nastavte přechod na další obrázek automaticky po 3 s a zobrazte záhlaví fotografií s Názvem fotografie a vymažte #P, #P zobrazí u každé fotografie, že se jedná o název, což je zbytečné. Pro zápatí nastavte i barvu pozadí a velikost písma. Toto promítání je výhodné např. při prezentaci cestovatelských fotografií, do názvu fotografie je vhodné zapsat místo fotografování

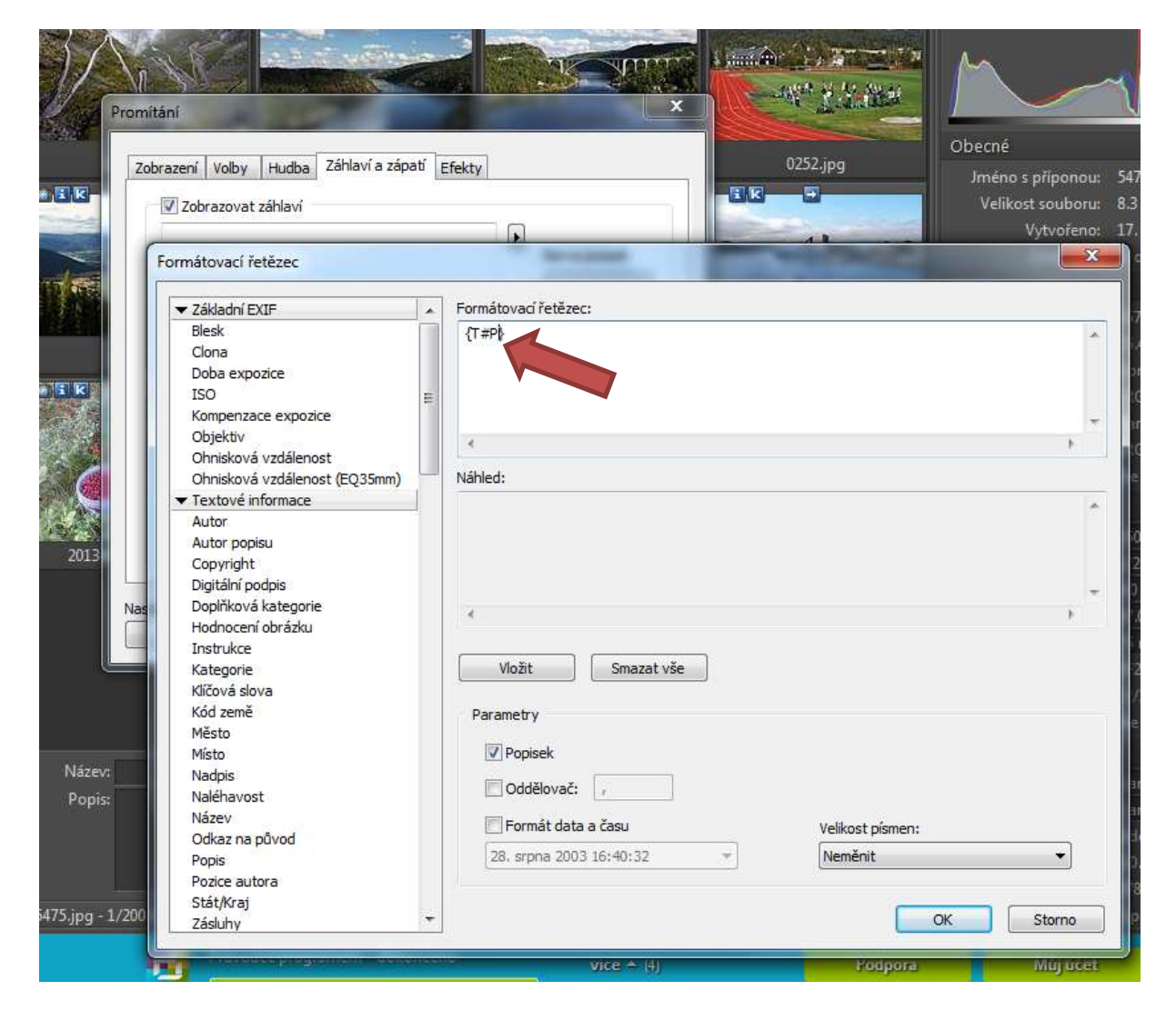

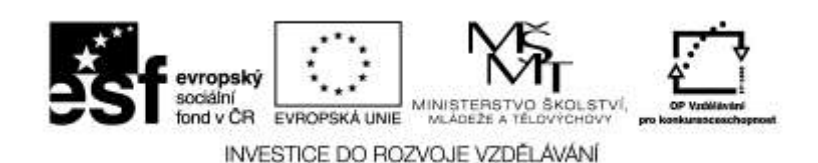

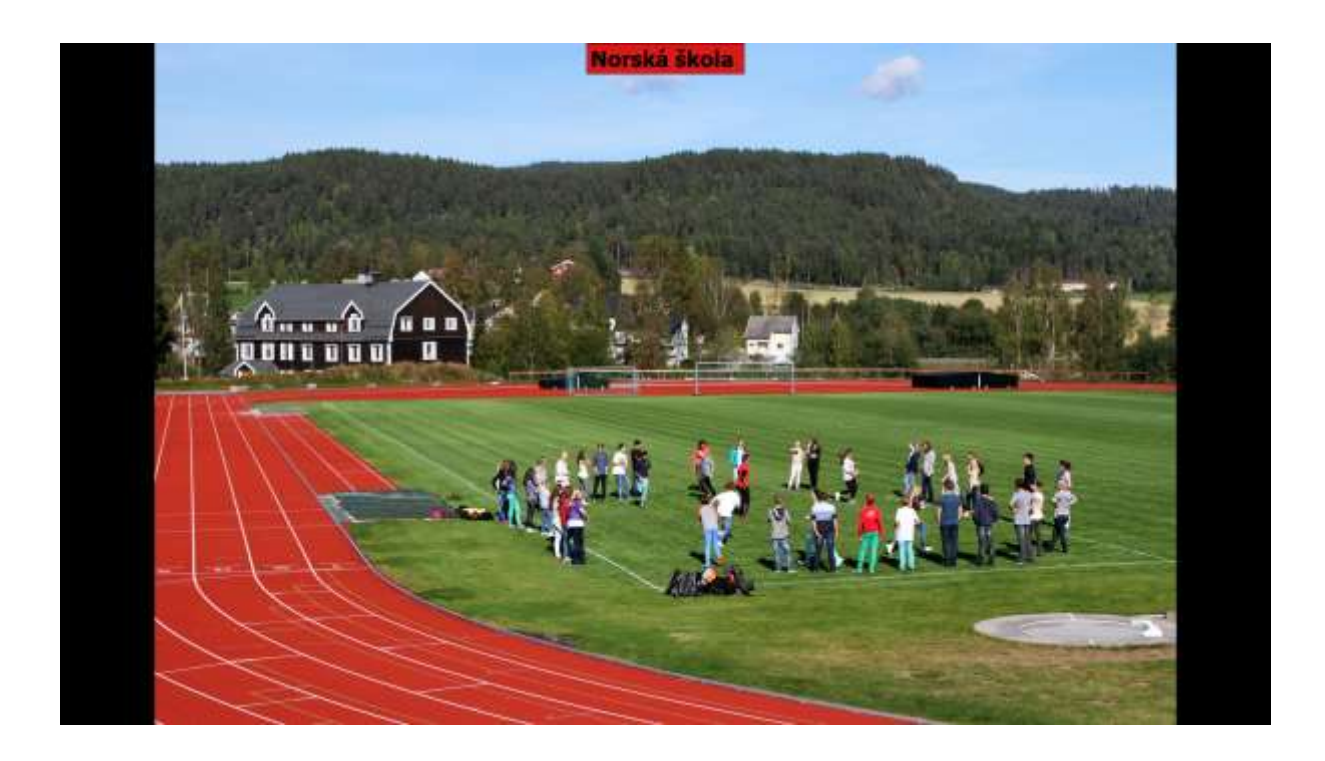

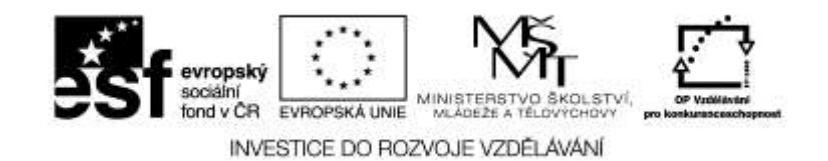

# Kalendáře

2) Vytvořte jednoduchý kalendář. V sekci Správce zvolte Publikovat - Kalendáře a postupujte podle návodu. Výsledek své práce uložte jako bitmapu.

| North Contraction |
|-------------------|
| <b>EXT</b>        |

| Březen - Duben 2 | 2014 |           |
|------------------|------|-----------|
| Po               | 31   | No.       |
| Út               | 1    | 1. 19.19  |
| St               | 2    | - Salt    |
| Čt               | 3    | - 11      |
| Pá               | 4    | the state |
| 50               | 5    |           |
| Ne               | 6    |           |

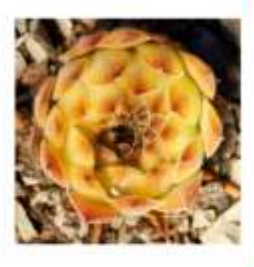

| Duben 2014 |    | -   |
|------------|----|-----|
| Rean       | 7  |     |
| Út         | 8  |     |
| St         | 9  |     |
| Čt         | 10 |     |
| Pá         | 11 | N.T |
| So         | 12 | 1   |
| Net        | 13 |     |

6

7

5

Srpen

б 2 в

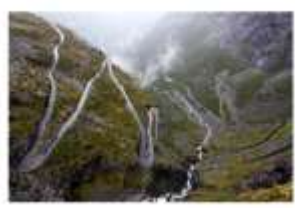

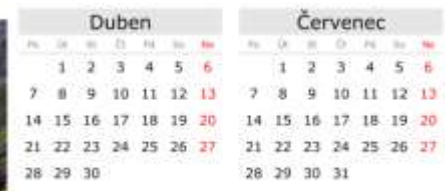

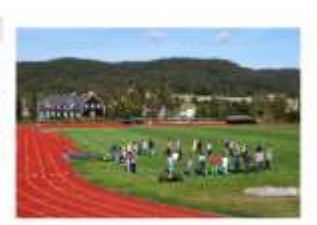

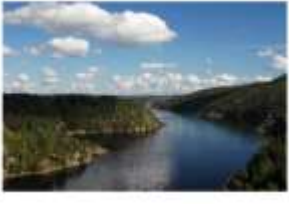

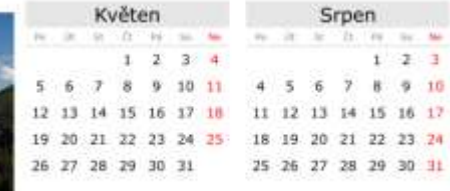

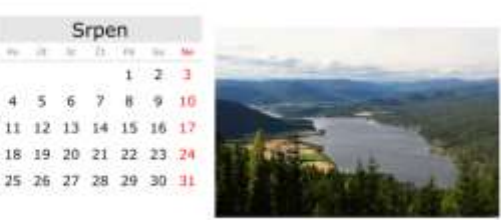

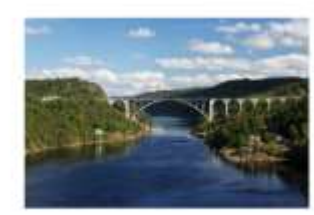

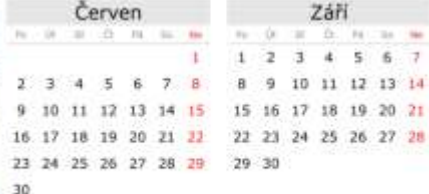

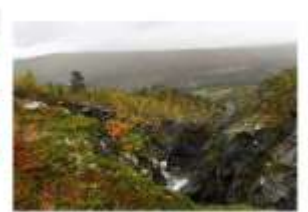

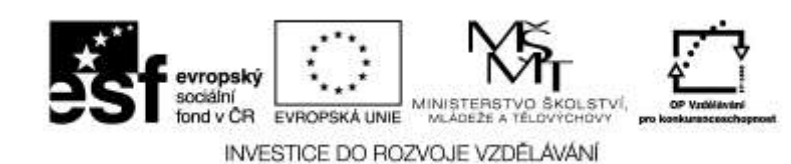

### POHLEDNICE

Vytvořte jednoduchou pohlednici. V sekci Správce zvolte Vytvořit – Pohlednice vyzkoušejte alespoň dvě různá uspořádání. Výsledek své práce uložte jako bitmapu.

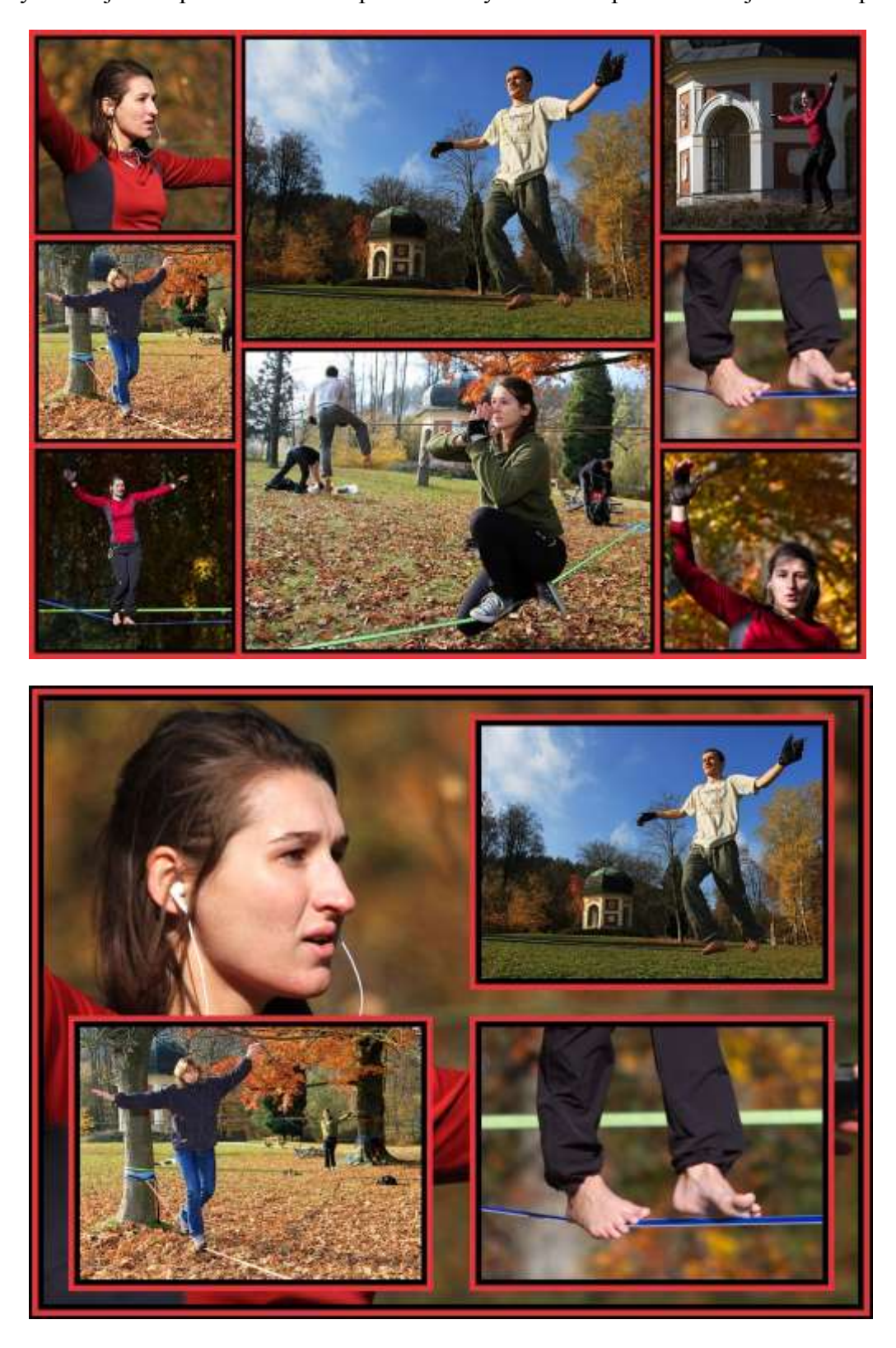

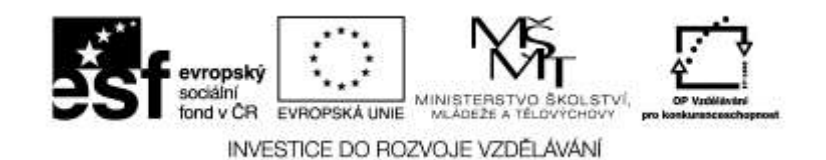

## WEBOVÁ STRÁNKA

- Vytvořte jednoduchou webovou stránku. V sekci Správce vyberte Publikovat Vytvořit HTML galerii. V galerii zobrazte u každé fotografie jméno autora a název fotografie.
  - a) Vyberte fotografie (pozor musí mít v metadatech jméno autora a název fotografie)
  - b) Vyberte šablonu (3 D tlačítka lze nejvíce upravit), postupně upravujte:
  - c) Globální nastavení: Vyplňte nadpis galerií, nezaškrtávejte Společný titulek a odkaz z hlavní galerie dejte na vlastní a zadejte web své školy

| Nakatuloji obskih v se použi pro generovini náhladu.<br>Pokul vybenite meni obráhli, generovini náhladu se urybli.                                                                                                    |
|----------------------------------------------------------------------------------------------------|
| 100.pg 101.pg 71C.pg                                                                                                    |
|                                                                                                    |
| Tritologi Tritologi Tritologi Tritologi Tritologi                                                                                                    |
| 31-7707,geg 51-7844.geg 51-7809.jpg                                                                                                    |
| Saturen in State State S |
|                                                                                                    |

d) Na kartě Náhledy vyberte vhodné barvy, nastavte velikost náhledů na 200×200 a do pole Text popisku zadejte {T}, zobrazí se Název fotografie

| iprava parame<br>en ettete oscore   | stril šabi<br>obstant po | o <b>ny</b><br>metrod | torré tatikini |         |      |                          |                     |                                       |                                       | - 8               |
|-------------------------------------|--------------------------|-----------------------|----------------|---------|------|--------------------------|---------------------|---------------------------------------|---------------------------------------|-------------------|
| odnost nextaveni                    | Nétére                   |                       |                |         |      | NameLoic<br>Policel vybe | sbriásky<br>roma má | se použý pro gen<br>né obridálů, gene | eroiviel mihiedu<br>roiviel mihiedu e | aurychi.          |
| Nillindy                            |                          |                       |                |         |      | -                        | -                   |                                       | C                                     | Net of the second |
| Sitter                              | 200                      | 較                     | Vjitu          | 200     | 2    | 10                       | 100                 | 1. S.                                 | anizar.                               |                   |
| JFEG komprese:                      | 851.                     | (B)                   |                |         |      | 1.00                     |                     | 100                                   | a sugar                               | <b>A</b>          |
| Počet sloupcili                     | 4                        | 승                     | Počet Nidku:   | 30      |      | 7556.                    | PU .                | 7941,99                               | 7942.300                              |                   |
| Elvie 30 tačika<br>Aplikova efekt   |                          |                       |                |         |      | 'n                       | ar.                 | -                                     | -                                     |                   |
| 5%a                                 | 13                       | - #F                  | Ville          | 10      |      | 10.00                    |                     | port beauty                           | 1. 10 Th                              |                   |
| Vallehast.                          | 25                       | (Q).                  | Beis           | AFFFFFF |      | Caller,                  | 24                  | 1 Mary Self                           | avaie hep                             |                   |
| Piáneček náhledů<br>Přídôva náneček |                          |                       |                |         |      |                          |                     | 2.10                                  | 1.8                                   |                   |
| Toulder.                            | 3                        | 101                   | Bave           | #FFFF00 | 1    | 18-776                   | .ing                | \$1-7849.jpg                          | S-7889.378                            |                   |
| Popeky niktedii                     |                          |                       |                |         |      |                          |                     |                                       |                                       |                   |
| Velkost plana                       | 12                       | ()()                  | Bere plana     | AFFFFUU |      |                          |                     |                                       |                                       |                   |
| int popeku:                         |                          |                       |                |         |      | (antairers)              |                     |                                       |                                       | Autor.            |
| (n) .                               |                          |                       |                |         | - 10 | THAR                     | rivers#             | nikóde-itri (JTF-I                    | Non curitors                          |                   |
|                                     |                          |                       |                |         | 4    | Bern                     |                     | International                         |                                       |                   |
|                                     |                          |                       |                |         |      |                          |                     | ALCONTACT OF A                        |                                       |                   |

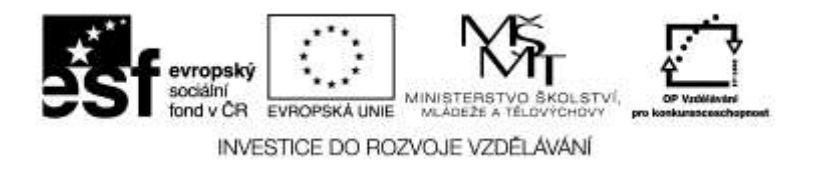

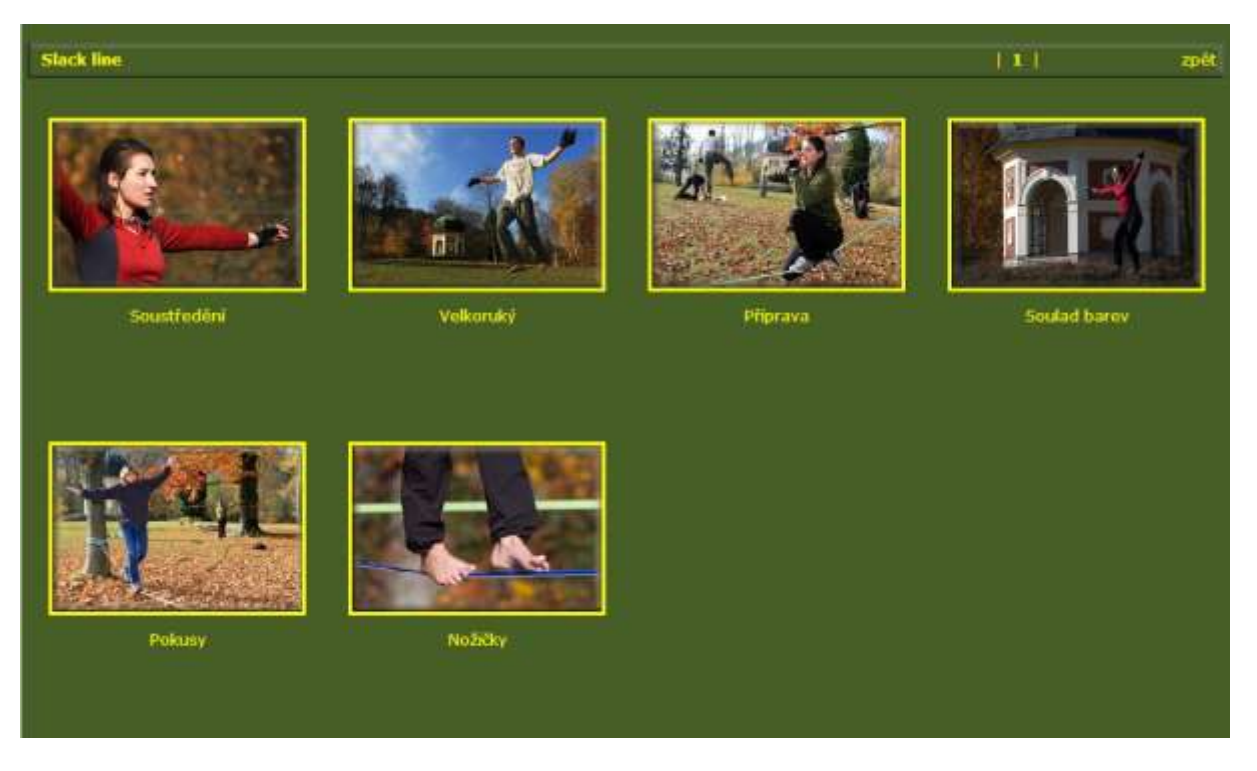

f) Na kartě Stránka s obrázkem vyberte vhodné barvy, do záhlaví dejte {T}, velikost obrázku nastavte na 800×800 a vše uložte do samostatné složky.

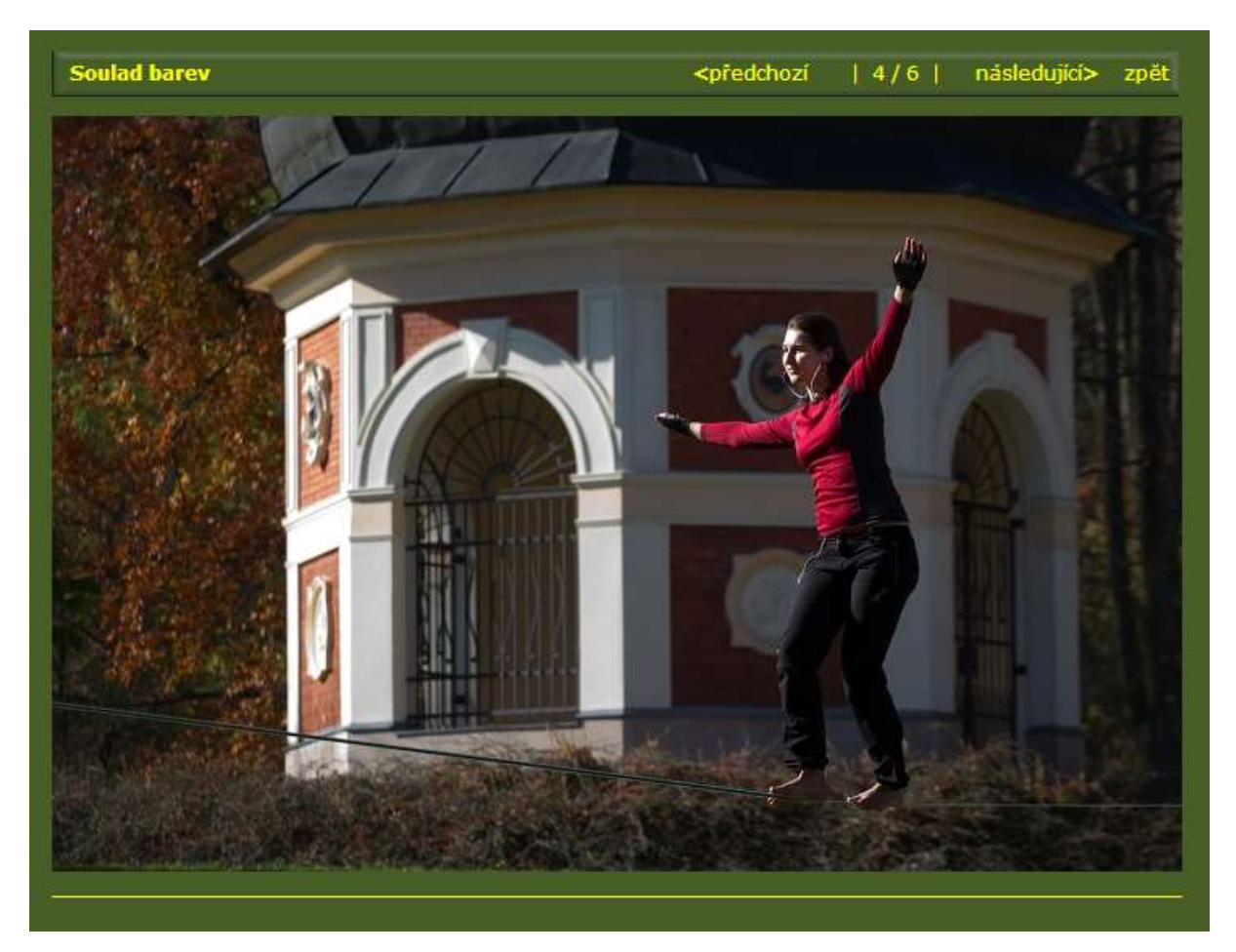

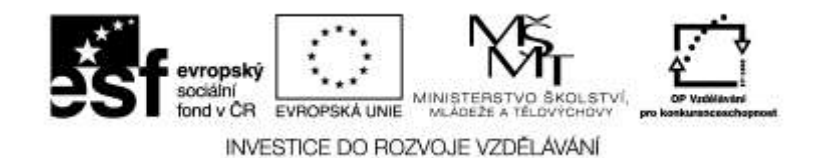